# Configuración de rutas estáticas con Firewall Management Center (FMC)

# Contenido

| troducción             |  |
|------------------------|--|
| erequisites            |  |
| Requirements           |  |
| Componentes Utilizados |  |
| ntecedentes            |  |
| onfigurar              |  |
| Configuraciones        |  |
| erificación            |  |

# Introducción

Este documento describe el proceso de implementación de rutas estáticas en Secure Firewall Threat Defense mediante Firewall Management Center.

# Prerequisites

#### Requirements

Cisco recomienda tener conocimiento de estos temas:

- Centro de gestión de firewall (FMC)
- Firewall seguro Threat Defence (FTD)
- Fundamentos de rutas de red.

#### **Componentes Utilizados**

La información de este documento se basa en estas versiones de software y hardware:

- Firewall Management Center para VMWare v7.3
- Cisco Secure Firewall Threat Defence para VMWare v7.3

La información que contiene este documento se creó a partir de los dispositivos en un ambiente de laboratorio específico. Todos los dispositivos que se utilizan en este documento se pusieron en funcionamiento con una configuración verificada (predeterminada). Si tiene una red en vivo, asegúrese de entender el posible impacto de cualquier comando.

### Antecedentes

Este procedimiento es compatible con los dispositivos:

- Firewall Management Center in situ
- Centro de gestión de firewall para VMWare
- cdFMC
- Dispositivos Cisco Secure Firewall serie 1000
- Dispositivos Cisco Secure Firewall serie 2100
- Dispositivos Cisco Secure Firewall serie 3100
- Dispositivos Cisco Secure Firewall serie 4100
- Dispositivos Cisco Secure Firewall serie 4200
- Dispositivo Cisco Secure Firewall 9300
- Cisco Secure Firewall Threat Defence para VMWare

# Configurar

Configuraciones

Paso 1. En la GUI de FMC , vaya a Devices > Device Management .

Paso 2. Identifique el FTD que se va a configurar y haga clic en el icono del lápiz para editar la configuración actual del FTD.

| Firewall Management Center Overview Analysis                 | Policies Devices Obje                      | ects Integra | ition                           |                          | Deploy 🔍 💞 🐇          | 🗘 🔕 admin 🔹 🤤   | 6.4b. SECURE |
|--------------------------------------------------------------|--------------------------------------------|--------------|---------------------------------|--------------------------|-----------------------|-----------------|--------------|
| View By: Group •                                             |                                            |              |                                 |                          |                       | Deploym         | ent History  |
| All (1) • Error (0) • Warning (0) • Offline (0) • Normal (1) | <ul> <li>Deployment Pending (0)</li> </ul> | Upgrade (0)  | <ul> <li>Snort 3 (1)</li> </ul> |                          | a                     | & Search Device | Add 💌        |
| Collagse All                                                 |                                            |              |                                 |                          |                       |                 |              |
| Name                                                         | Model                                      | Version      | Chassis                         | Licenses                 | Access Control Policy | Auto RollBack   |              |
| Ungrouped (1)                                                |                                            |              |                                 |                          |                       |                 |              |
| 172.16.0.41 Snort 3     172.16.0.41 - Routed                 | FTDv for VMware                            | 7.3.0        | N/A                             | Essentials, IPS (2 more) | recreates_policy      | \$P             | 1            |

Paso 2. Haga clic en la ficha Routing.

| Firewall Management Center<br>Devices / Secure Firewall Interfaces                               | Overview Analysis | Policies | Devices Objects | Integration                  |                        | Deploy Q 🎸               | 🕨 🔅 🚳 admin 🔹 🦿 | Inde SECURE  |
|--------------------------------------------------------------------------------------------------|-------------------|----------|-----------------|------------------------------|------------------------|--------------------------|-----------------|--------------|
| 172.16.0.41<br>Cisco Firepower Threat Defense for VMware<br>Device Routing Interfaces Inline Set | s DHCP VTEP       |          |                 |                              |                        |                          |                 | Cancel       |
|                                                                                                  |                   |          |                 |                              | [                      | Q. Search by name        | Sync Device Add | Interfaces + |
| Interface                                                                                        | Logical Name      | Туре     | Security Zones  | MAC Address (Active/Standby) | IP Address             | Path Monitoring          | Virtual Router  |              |
| Diagnostic0/0                                                                                    | diagnostic        | Physical |                 |                              |                        | Disabled                 | Global          | /            |
| GigabitEthernet0/0                                                                               | inside            | Physical | inside          |                              | 2.2.2.1/24(Static)     | Disabled                 | Global          | /            |
| GigabitEthernet0/1                                                                               | outside           | Physical | outside         |                              | 172.16.0.60/24(Static) | Disabled                 | Global          | /            |
| GigabitEthernet0/2                                                                               |                   | Physical |                 |                              |                        | Disabled                 |                 | /            |
| GigabitEthernet0/3                                                                               |                   | Physical |                 |                              |                        | Disabled                 |                 | /            |
| GigabitEthernet0/4                                                                               |                   | Physical |                 |                              |                        | Disabled                 |                 | /            |
| GigabitEthernet0/5                                                                               |                   | Physical |                 |                              |                        | Disabled                 |                 | /            |
| GigabitEthernet0/6                                                                               |                   | Physical |                 |                              |                        | Disabled                 |                 | /            |
|                                                                                                  |                   |          |                 |                              | Displaying 1-8 of I    | 8 interfaces IC < Page 1 | of              | 1 > >⊨ C     |

Paso 3. En el menú de la izquierda seleccione Static Route

| Firewall Management<br>Devices / Secure Firewall Routing | Center Overview    | Analysis Policies Devi | ces Objects Integration    |         |                 | Deploy C         | २ 🗳 🛊 ( | admin • secure |
|----------------------------------------------------------|--------------------|------------------------|----------------------------|---------|-----------------|------------------|---------|----------------|
| 172.16.0.41<br>Cisco Firepower Threat Defense for V      | Mware              |                        |                            |         |                 |                  |         | Save Cancel    |
| Device Routing Interfaces                                | Inline Sets DHCP V | VTEP                   |                            |         |                 |                  |         |                |
| Manage Virtual Routers                                   |                    |                        |                            |         |                 |                  |         | + Add Route    |
| Global 👻                                                 | Network +          | Interface              | Leaked from Virtual Router | Gateway | Tunneled        | Metric           | Tracked |                |
| Virtual Router Properties                                | ▼ IPv4 Routes      |                        |                            |         |                 |                  |         |                |
| ECMP                                                     |                    |                        |                            |         |                 |                  |         |                |
| BFD                                                      | ▼ IPv6 Routes      |                        |                            |         |                 |                  |         |                |
| OSPF-0                                                   |                    |                        |                            |         |                 |                  |         |                |
| EIGRP                                                    |                    |                        |                            |         |                 |                  |         |                |
| RIP                                                      |                    |                        |                            |         |                 |                  |         |                |
| Policy Based Routing                                     |                    |                        |                            |         |                 |                  |         |                |
| ∼ BGP                                                    |                    |                        |                            |         |                 |                  |         |                |
| IPv4                                                     |                    |                        |                            |         |                 |                  |         |                |
| IPv6                                                     |                    |                        |                            |         |                 |                  |         |                |
| V Multicast Routing                                      |                    |                        |                            |         |                 |                  |         |                |
| IGMP                                                     |                    |                        |                            |         |                 |                  |         |                |
| PIM                                                      |                    |                        |                            |         |                 |                  |         |                |
| Multicast Routes                                         |                    |                        |                            |         |                 |                  |         |                |
| Multicast Boundary Filter                                |                    |                        |                            |         |                 |                  |         |                |
| General Settings                                         |                    |                        |                            |         |                 |                  |         |                |
| ROP                                                      |                    |                        |                            |         | No data to disp | stay IC I Page 1 |         | of 1 > > C     |

Paso 4. haga clic en la opción (+) Agregar ruta.

| Firewall Management<br>Devices / Secure Firewall Rout | t Center Overview | Analysis Policies Devic | es Objects Integration     |         |                 | Deploy C        | 🕻 🥝 🔅 🕲 admin 🕶 讨 🖏 St | ECURE  |
|-------------------------------------------------------|-------------------|-------------------------|----------------------------|---------|-----------------|-----------------|------------------------|--------|
| 172.16.0.41<br>Cisco Firepower Threat Defense for     | /Mware            | тғр                     |                            |         |                 |                 | Save                   | Cancel |
| terite neurong interiore                              |                   |                         |                            |         |                 |                 |                        | _      |
| Manage Virtual Routers                                |                   |                         |                            |         |                 |                 | + Add Rou              | ute    |
| Global 👻                                              | Network *         | Interface               | Leaked from Virtual Router | Gateway | Tunneled        | Metric          | Tracked                |        |
| Virtual Router Properties                             | ▼ IPv4 Routes     |                         |                            |         |                 |                 |                        |        |
| ECMP                                                  |                   |                         |                            |         |                 |                 |                        |        |
| BFD                                                   | ▼ IPv6 Routes     |                         |                            |         |                 |                 |                        |        |
| OSPF                                                  |                   |                         |                            |         |                 |                 |                        |        |
| OSPFv3                                                |                   |                         |                            |         |                 |                 |                        |        |
| EIGRP                                                 |                   |                         |                            |         |                 |                 |                        |        |
| KIP<br>Dalicu Parad Dautina                           |                   |                         |                            |         |                 |                 |                        |        |
| Policy based Routing                                  |                   |                         |                            |         |                 |                 |                        |        |
| iPv4                                                  |                   |                         |                            |         |                 |                 |                        |        |
| IPv6                                                  |                   |                         |                            |         |                 |                 |                        |        |
| Static Route                                          |                   |                         |                            |         |                 |                 |                        |        |
| ✓ Multicast Routing                                   |                   |                         |                            |         |                 |                 |                        |        |
| IGMP                                                  |                   |                         |                            |         |                 |                 |                        |        |
| PIM                                                   |                   |                         |                            |         |                 |                 |                        |        |
| Multicast Routes                                      |                   |                         |                            |         |                 |                 |                        |        |
| Multicast Boundary Filter                             |                   |                         |                            |         |                 |                 |                        |        |
| General Settings                                      |                   |                         |                            |         |                 |                 |                        |        |
| BGP                                                   |                   |                         |                            |         | No data to disg | lay IC < Page 1 | of 1 > >I <            | e -    |

Paso 5. En la sección Configuración de ruta estática, introduzca la información necesaria en los campos Tipo, Interfaz, Red disponible, Puerta de enlace y Métrica (así como Tunelizado y Seguimiento de ruta si es necesario).

Tipo: Haga clic en IPv4o IPv6 en función del tipo de ruta estática que esté agregando. Interfaz: Elija la interfaz a la que se aplica esta ruta estática.

Red disponible: en la lista Red disponible, elija la red de destino. Para definir una ruta por defecto, cree un objeto con la dirección 0.0.0/0 y selecciónelo aquí.

Gateway: En el campo Gateway o IPv6 Gateway, ingrese o elija el router de gateway que es el siguiente salto para esta ruta. Puede proporcionar una dirección IP o un objeto Networks/Hosts. Métrica: En el campo Métrica, introduzca el número de saltos a la red de destino. Los valores válidos oscilan entre 1 y 255; el valor predeterminado es 1.

Tunelizada: (Opcional) Para una ruta predeterminada, haga clic en la casilla de verificación Tunelizada para definir una ruta predeterminada independiente para el tráfico VPN

Seguimiento de rutas: (solo ruta estática IPv4) Para supervisar la disponibilidad de rutas,

introduzca o seleccione el nombre de un objeto Monitor de SLA (acuerdo de nivel de servicio) que defina la política de supervisión en el campo Seguimiento de rutas.

| Firewall Management<br>Devices / Secure Firewall Routi                                                                                                    | t Center Overview                                                                                                    | Analysis Policies | Devices Objects Integration                                                                                                    | Deploy Q 🚱 🌣 🔕 admin v 👘 secure |
|----------------------------------------------------------------------------------------------------|----------------------------------------------------------------------------------------------------|-------------------|----------------------------------------------------------------------------------------------------|---------------------------------|
| 172.16.0.41<br>Cisco Firepower Threat Defense for V<br>Device Routing Interfaces                                                                                                    | /Mware<br>s Inline Sets DHCP                                                                                                    | VTEP              | Add Static Route Configuration                                                                                                    | Save Carcel                     |
| Device Routing Interfaces Manage Virtual Routers Global Virtual Router Properties ECMP BFD OSPF OSPF OSPF EGRP RIP Policy Based Routing VBP IPv4 IPv6 Static Route VMulticast Routing IGMP PM Multicast Routes Multicast Routes Multicast Routes Multicast Routes | Network 4<br>Vetwork 4<br>Vetwork 5<br>Vetwork 7<br>Vetwork 7 | Interface         | Type:       ● IPv4       ● IPv6         Interface*       outside       •         (Interface starting with this icon @signifies it is available for route leak)       Available Network C*       +         Available Network C*       +       Selected Network         10.203.18.100       •       +         10.203.18.101       •       +         10.203.18.104       •       •         128.231.210.0-26       •       •         128.231.210.0-26       •       •         128.231.210.0-26       •       •         128.231.210.0-26       •       •         128.231.210.0-26       •       •         128.231.210.0-26       •       •         128.231.210.0-26       •       •         128.231.210.0-26       •       •         128.231.210.0-26       •       •         10.203.18.100       •       +         Metric:       •       •         1       •       •         1       •       •         1       •       •         1       •       •         1       •       •         1       •       • <t< td=""><td>+ Add Route</td></t<> | + Add Route                     |
| General Settings<br>BGP                                                                                                    |                                                                                                    |                   | Cancel OK                                                                                                    | ata to display IC I > > C       |
|                                                                                                    |                                                                                                    |                   |                                                                                                    |                                 |

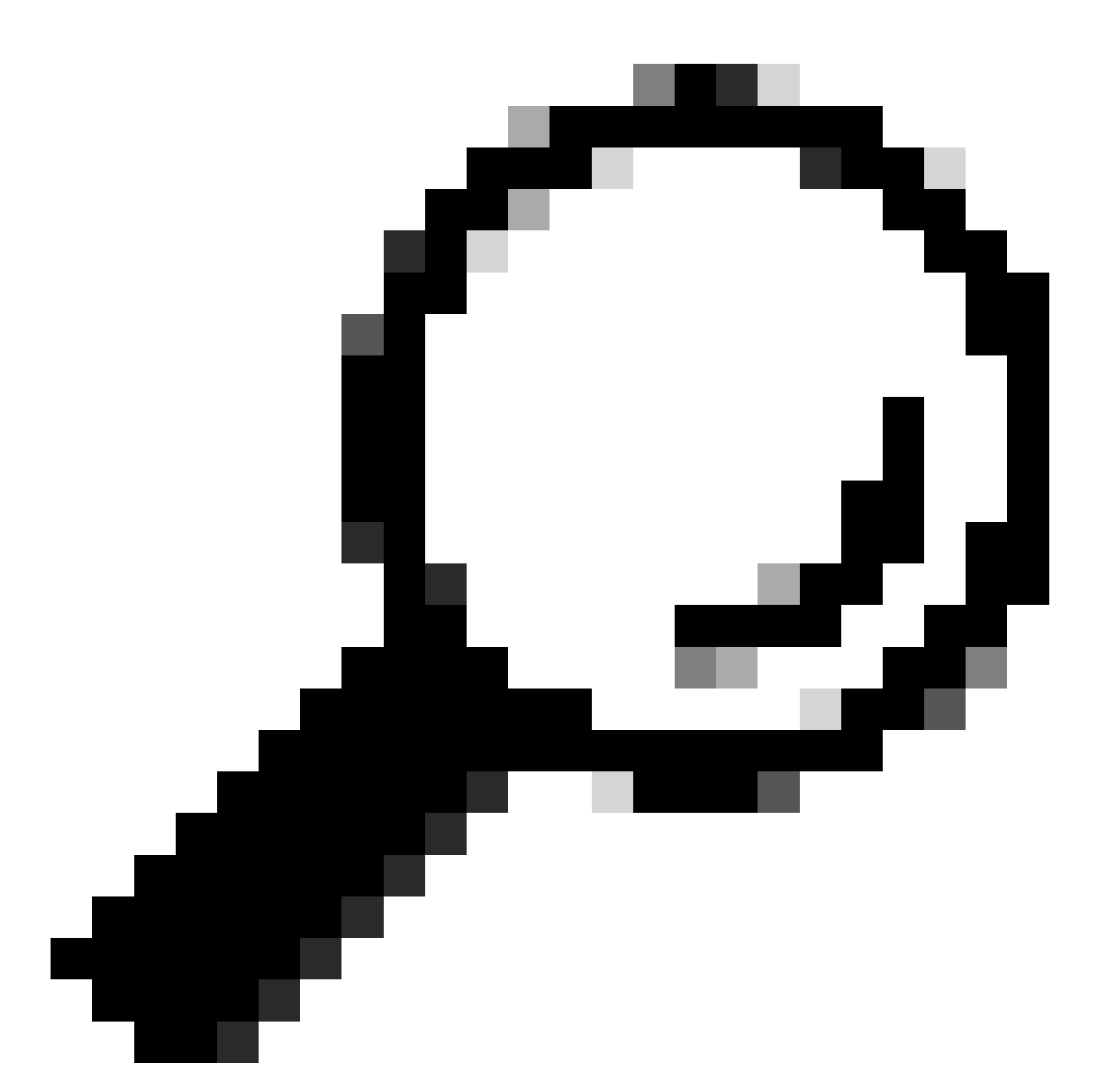

Sugerencia: Los campos de red disponible, gateway y tráfico de ruta requieren el uso de objetos de red. Si los objetos aún no se han creado, haga clic en el signo (+) situado a la derecha de cada campo para crear un nuevo objeto de red.

Paso 6. Haga clic en Aceptar

Paso 7. Guarde la configuración y valide la nueva ruta estática que se muestra como se esperaba.

| Firewall Management<br>Devices / Secure Firewall Routin | Center Overview    | Analysis Policies Devic | es Objects Integration     |               |                       | Deploy          | ୦. 🗳 🌣 🙆 admin •   -;        | see SECURE |
|---------------------------------------------------------|--------------------|-------------------------|----------------------------|---------------|-----------------------|-----------------|------------------------------|------------|
| 172.16.0.41                                             |                    |                         |                            |               |                       | Y               | ou have unsaved changes Save | Cancel     |
| Cisco Firepower Threat Defense for VI                   | Mware              |                         |                            |               |                       |                 |                              |            |
| Device Routing Interfaces                               | Inline Sets DHCP V | TEP                     |                            |               |                       |                 |                              |            |
| Manage Virtual Routers                                  |                    |                         |                            |               |                       |                 | + /                          | dd Route   |
| Global 🔻                                                | Network *          | Interface               | Leaked from Virtual Router | Gateway       | Tunneled              | Metric          | Tracked                      |            |
| Virtual Router Properties                               | ▼ IPv4 Routes      |                         |                            |               |                       |                 |                              |            |
| ECMP                                                    | 10.203.18.0        | outside                 | Global                     | 10.203.18.100 | false                 | 1               |                              | 11         |
| BFD                                                     | ► IPv6 Routes      |                         |                            |               |                       |                 |                              |            |
| OSPF COSPF.                                             |                    |                         |                            |               |                       |                 |                              |            |
| FIGRP                                                   |                    |                         |                            |               |                       |                 |                              |            |
| RIP                                                     |                    |                         |                            |               |                       |                 |                              |            |
| Policy Based Routing                                    |                    |                         |                            |               |                       |                 |                              |            |
| ∼ BGP                                                   |                    |                         |                            |               |                       |                 |                              |            |
| IPv4                                                    |                    |                         |                            |               |                       |                 |                              |            |
| IPv6                                                    |                    |                         |                            |               |                       |                 |                              |            |
| Static Route                                            |                    |                         |                            |               |                       |                 |                              |            |
| <ul> <li>Multicast Routing</li> </ul>                   |                    |                         |                            |               |                       |                 |                              |            |
| PIM                                                     |                    |                         |                            |               |                       |                 |                              |            |
| Multicast Routes                                        |                    |                         |                            |               |                       |                 |                              |            |
| Multicast Boundary Filter                               |                    |                         |                            |               |                       |                 |                              |            |
|                                                         |                    |                         |                            |               |                       |                 |                              |            |
| General Settings                                        |                    |                         |                            |               | Displaying 1-1 of 1 n | ows IC < Page 1 | of 1 >                       | н с        |
| BGP                                                     |                    |                         |                            |               |                       |                 |                              |            |
|                                                         |                    |                         |                            |               |                       |                 |                              |            |

Paso 7. Navegue hasta Desplegar y marque el FTD seleccionado en el Paso 2 y, a continuación, haga clic en el icono de despliegue azul para desplegar la nueva configuración.

| Firewall Management<br>Devices / Secure Firewall Routing | Center Overview    | Analysis Policies Devic | ces Objects Integration    |               |        |                                     | 🚱 🌣 🕲 admin 🔹 讨 🐯 SECURE    |
|----------------------------------------------------------|--------------------|-------------------------|----------------------------|---------------|--------|-------------------------------------|-----------------------------|
| 172.16.0.41<br>Cisco Firepower Threat Defense for V      | Mware              |                         |                            |               |        | Q 172.16.0.41                       | Advanced Deploy Deploy neel |
| Device Routing Interfaces                                | Inline Sets DHCP V | TEP                     |                            |               |        |                                     | 1                           |
| Manage Virtual Routers                                   |                    |                         |                            |               |        |                                     |                             |
| Global 🔻                                                 | Network *          | Interface               | Leaked from Virtual Router | Gateway       | Tunnel |                                     |                             |
| Virtual Router Properties                                | ▼ IPv4 Routes      |                         |                            |               |        |                                     |                             |
| ECMP                                                     | 10.203.18.0        | outside                 | Global                     | 10.203.18.100 | false  |                                     | 1                           |
| OSPF                                                     | ► IPv6 Routes      |                         |                            |               |        |                                     |                             |
| OSPFv3                                                   |                    |                         |                            |               |        | 1 selected   O 1 pending            | 20                          |
| EIGRP                                                    |                    |                         |                            |               |        |                                     |                             |
| RIP                                                      |                    |                         |                            |               |        |                                     |                             |
| Policy Based Routing                                     |                    |                         |                            |               |        |                                     |                             |
| IPv4                                                     |                    |                         |                            |               |        |                                     |                             |
| IPv6                                                     |                    |                         |                            |               |        |                                     |                             |
| Static Route                                             |                    |                         |                            |               |        |                                     |                             |
| V Multicast Routing                                      |                    |                         |                            |               |        |                                     |                             |
| IGMP                                                     |                    |                         |                            |               |        |                                     |                             |
| Multicast Routes                                         |                    |                         |                            |               |        |                                     |                             |
| Multicast Boundary Filter                                |                    |                         |                            |               |        |                                     |                             |
|                                                          |                    |                         |                            |               |        |                                     |                             |
| General Settings                                         |                    |                         |                            |               |        | Displaying 1-1 of 1 rows I < Page 1 | of 1 > > C                  |
| BGP                                                      |                    |                         |                            |               |        |                                     |                             |

Paso 8. Validar que la implementación se muestre como completada.

| Firewall Management<br>Devices / Secure Firewall Rout                            | Center Overview                | Analysis Policies Devic | es Objects Integration     |               |        | Deploy Q                 | 😵 🌣 🞯 admin 🕶 🖓 🖏 SECURE                 |
|----------------------------------------------------------------------------------|--------------------------------|-------------------------|----------------------------|---------------|--------|--------------------------|------------------------------------------|
| 172.16.0.41<br>Cisco Firepower Threat Defense for V<br>Device Routing Interfaces | 'Mware<br>s Inline Sets DHCP V | TEP                     |                            |               |        | Q.<br>172.16.0.41        | Advanced Deploy Deploy All cel Completed |
| Manage Virtual Routers                                                           |                                |                         |                            |               |        |                          |                                          |
| Global 👻                                                                         | Network +                      | Interface               | Leaked from Virtual Router | Gateway       | Tunnel |                          |                                          |
| Virtual Router Properties                                                        | ▼ IPv4 Routes                  |                         |                            |               |        |                          |                                          |
| ECMP                                                                             | 10.203.18.0                    | outside                 | Global                     | 10.203.18.100 | false  |                          |                                          |
| OSPF                                                                             | ▼ IPv6 Routes                  |                         |                            |               |        |                          |                                          |
| OSPFv3                                                                           |                                |                         |                            |               |        | O 1 succeeded            | 2 +9                                     |
| EIGRP                                                                            |                                |                         |                            |               |        |                          |                                          |
| RIP<br>Dalieu Rased Dauties                                                      |                                |                         |                            |               |        |                          |                                          |
| ~ BGP                                                                            |                                |                         |                            |               |        |                          |                                          |
| IPv4                                                                             |                                |                         |                            |               |        |                          |                                          |
| IPv6                                                                             |                                |                         |                            |               |        |                          |                                          |
| Static Route                                                                     |                                |                         |                            |               |        |                          |                                          |
| V Multicast Routing                                                              |                                |                         |                            |               |        |                          |                                          |
| PIM                                                                              |                                |                         |                            |               |        |                          |                                          |
| Multicast Routes                                                                 |                                |                         |                            |               |        |                          |                                          |
| Multicast Boundary Filter                                                        |                                |                         |                            |               |        |                          |                                          |
| General Settings                                                                 |                                |                         |                            |               |        | Displaying 1-1 of 1 rows | of 1 >>> C                               |
| RGP                                                                              |                                |                         |                            |               |        |                          |                                          |

# Verificación

1. Registre mediante SSH, Telnet o la consola el FTD previamente implementado.

2. Ejecute el comando show route y show running-config route

3. Valide que la tabla de routing de FTD tenga ahora la ruta estática desplegada con el indicador S y que también se muestre en la configuración en ejecución.

```
> show route
Codes: L - local, C - connected, S - static, R - RIP, M - mobile, B - BGP
D - EIGRP, EX - EIGRP external, 0 - 0SPF, IA - 0SPF inter area
N1 - 0SPF NSSA external type 1, N2 - 0SPF NSSA external type 2
E1 - 0SPF external type 1, E2 - 0SPF external type 2, V - VPN
i - IS-IS, su - IS-IS summary, L1 - IS-IS level-1, L2 - IS-IS level-2
ia - IS-IS inter area, * - candidate default, U - per-user static route
o - 0DR, P - periodic downloaded static route, + - replicated route
SI - Static InterVRF, BI - BGP InterVRF
Gateway of last resort is not set
C 2.2.2.0 255.255.255.0 is directly connected, inside
1.0.203.18.0 255.255.255.0 [1/0] via 10.203.18.100, outside
1.72.16.0.0 255.255.255.255 is directly connected, outside
L 172.16.0.60 255.255.255.255 is directly connected, outside
```

```
> show running-config route
route outside 10.203.18.0 255.255.255.0 10.203.18.100 1
>
```

#### Acerca de esta traducción

Cisco ha traducido este documento combinando la traducción automática y los recursos humanos a fin de ofrecer a nuestros usuarios en todo el mundo contenido en su propio idioma.

Tenga en cuenta que incluso la mejor traducción automática podría no ser tan precisa como la proporcionada por un traductor profesional.

Cisco Systems, Inc. no asume ninguna responsabilidad por la precisión de estas traducciones y recomienda remitirse siempre al documento original escrito en inglés (insertar vínculo URL).